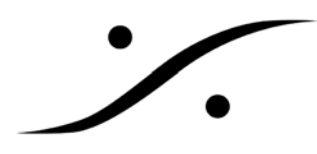

# DirectShow フィルターのインストール

全てのアプリケーションを終了させてください。

以前にインストールした DirectShow フィルターを全てアンインストールしてください。

1. Windows Essential Media Codec Pack のインストール これは最も一般的なフォーマットの基本コーデックのパッケージです。

- 1. インストーラーを開始してください。
- 2. コンポーネントの選択が表示されたら、

Audio Codecsの中の

- AC3Filter と
- MPA Splitter のチェックを外してください。

Video Codecsの中の

• VSFilter のチェックを外してください。

| nstall.                                                             | Essentials Media Codec Pa                                                                      | ck 1.0 you want to 🛛 🕡                                                            |
|---------------------------------------------------------------------|------------------------------------------------------------------------------------------------|-----------------------------------------------------------------------------------|
| Theck the components you want to<br>nstall. Click Next to continue. | install and uncheck the cor                                                                    | nponents you don't want to                                                        |
| ielect components to install:                                       | FFDShow     AC3Filter     AC3Filter     APE Source Fil     CoreAAC     CoreFLAC     CoreVorbis | Description<br>Position your mouse<br>over a component to<br>see its description. |
| Space required: 21.6MB                                              | MPA Splitter                                                                                   |                                                                                   |
| soft Install System v2.09                                           |                                                                                                |                                                                                   |

3. チェックを外したらインストールを続けてください。

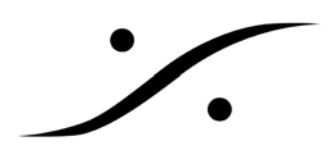

#### 2. MP3 parser filter

これはVBR MP3ファイルの長さを正確に構文解析します。

- 1. インストーラーを開始してください。
- 2. インストーラーに従ってインストールしてください。

#### 3. MP123

これはクラッシュを引き起こす/読めない mp3 ファイルを修正する Mpeg コーデックです。

- 1. インストーラーを開始してください。
- 2. インストールオプションが表示されたら、
  - Start Menu Shortcuts
  - Desktop Icon

のチェックを外してください。

3. インストーラーに従ってインストールしてください。

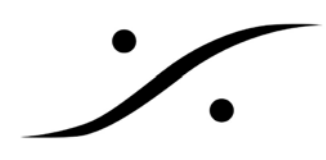

#### 4. AC3Filters

AC3 サポートが必要な場合にのみインストールしてください。

- 1. インストーラーを開始して通常通りインストールしてください。
- 2. スタートメニュー→すべてのプログラム→AC3Filter→AC3Filter Config を開いてください。
  - Mainのタブの[Output format]を次の図のように設定してください。

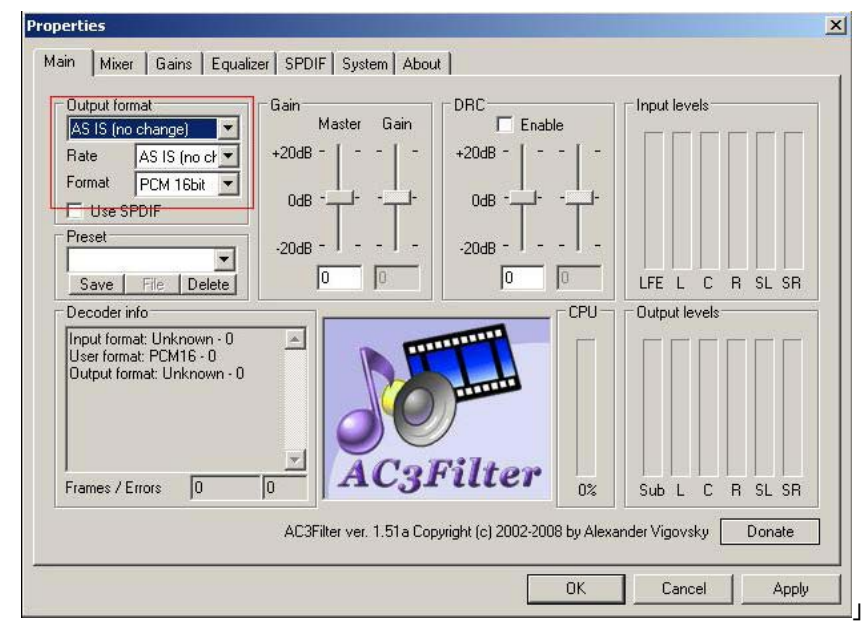

 また次の図のように、[System]タブの[Use AC3Filter for]の中で、AC3 にのみチェックを入れ てください。

| fault audio renderer                                             | -                                                                                                    |
|------------------------------------------------------------------|----------------------------------------------------------------------------------------------------|
| Use Direct Sound by default<br>Use Wave Out by default           | How to translate?                                                                                                    |
| Sound hastes -><br>Current jitter:<br>stddev: Oms<br>stddev: Oms | Interface options     Show tray icon     Show tray icon     Show tooltips     Invert levels     100 Interface update rate (ms)     DirectShow options     Check output format support     Force sound card to reinit after seek / pause     DirectBhow PDM arctit in SPENE mode |
|                                                                  | Use Wave Out by default<br>sound hastes -><br>Current jitter: stddev: Oms stddev: Oms<br>/s): [100 ]50<br>AC3Filter ver. 1.51a C2                                                                                                    |

3. OK をクリックして設定を閉じてください。

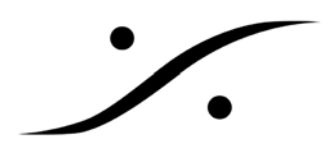

#### 5. アンインストールの手順

なんらかの理由でこれら Codec を削除される場合、下記の手順で行ってください。

 全てのアプリケーションを終了させてください (Pyramix や Windows Media Player など)。もし くは PC を再起動してください。

2. インストールした全ての Codec には Un-Install がスタートメニュー→すべてのプログラム→ [各 Codec]の中に用意されています。これらを使用して削除してください。

3. 再起動を要求されたら PC を再起動してください。

注意: これらの Codec はサードパーティによるものであり、マージング・テクノロジーズ社及び DSP ジャパンではいか なるサポートや保証をしておりません。